## NM SCHOOL Lab Site Visit Review Tool

#### Laboratory:

#### **REGIONAL SCHOOL HEALTH ADVOCATE:**

Visit Date:

If the laboratory receives a non-compliance for a review item, a *Lab Improvement Report* is required.

|     | Laboratory Cleanliness and Organization                                                                                   |     | Compli | ance | Comments |
|-----|----------------------------------------------------------------------------------------------------|-----|--------|------|----------|
| 1.  | Lab & lab equipment clean and organized.                                                                                  | Yes | No     | N/A  |          |
| 2.  | Lab Hard Surface Disinfecting Log in use.                                                                                 | Yes | No     | N/A  |          |
| 3.  | Food and drink kept outside of the lab.                                                                                   | Yes | No     | N/A  |          |
| 4.  | Lab pencils, scissors, tape, paper, paperclips, etc. kept in the lab.                                                     | Yes | No     | N/A  |          |
|     | Administrative Duties                                                                                                    |     |        |      |          |
| 5.  | Current Lab Standard Operating Procedure (SOP) manual accessible.                                                         | Yes | No     | N/A  |          |
| 6.  | All supplies, Vacutainers, syringes etc. in date.                                                                         | Yes | No     | N/A  |          |
| 7.  | Lab SOP Acknowledgement & Receipt of New/Revised Clinical Protocol signed.                                                | Yes | No     | N/A  |          |
| 8.  | All appropriate CAP /CLIA certificates available and posted.                                                              | Yes | No     | N/A  |          |
| 9.  | Only current versions of forms and logs in use.                                                                           | Yes | No     | N/A  |          |
| 10. | Authorized Testing Personnel Summary completed.                                                                           | Yes | No     | N/A  |          |
| 11. | Ambient air temperature verified, within range & correctly documented on Temperature Log twice daily.                     | Yes | No     | N/A  |          |
| 12. | Training & Competency Record and testing completed by all staff performing lab tests (annually).                          | Yes | No     | N/A  |          |
|     | QC Monitoring                                                                                                    |     |        |      |          |
| 13. | QC performed at the appropriate intervals, within normal range, and                                                       | Yes | No     | N/A  |          |
|     | Reports and Reporting                                                                                                    |     |        |      |          |
| 14  | Student/Staff results documented in Result Log                                                                            | Ves | No     | Ν/Δ  |          |
| 15  | Quality Assurance Monitor completed monthly                                                                               | Ves | No     | Ν/Δ  |          |
| 16. | Student/staff clinical records reviewed for completed lab results, and follow-up documentation based on # tests performed | Yes | No     | N/A  |          |
| 17. | Lab Improvement Report QC Monitor Form used correctly, reviewed for failed QC &/or test results, and all forms completed. | Yes | No     | N/A  |          |
| NN  | I School Laboratory Site Review Summary                                                                                   |     |        |      |          |

## CLIA Certificate of Waiver Acknowledgement of Standard Operating Procedures (SOP)

I have received and reviewed a copy of the Standard Operating Procedures for providing waived tests under the Four Corners Regional Education Cooperative #1 (REC-1) CLIA Certificate of Waiver Umbrella Program

| Print name: | <br><u> </u> | <br> |  |
|-------------|--------------|------|--|
| Sign Name:  | <br>         |      |  |

| Date: |  |  |
|-------|--|--|
|       |  |  |

All test personnel must complete and submit this form prior to conducting any tests under the REC-1 CLIA Certificate of Waiver.

Complete, scan, and return this form to ddavis@nmrec1.org

## Authorized Testing Personnel Summary

 Personnel Name / Title
 augustication

 Image: start Date
 Image: start Date

 Image: start Date
 Image: start Date

 Image: start Date
 Image: start Date

 Image: start Date
 Image: start Date

 Image: start Date
 Image: start Date

 Image: start Date
 Image: start Date

 Image: start Date
 Image: start Date

 Image: start Date
 Image: start Date

 Image: start Date
 Image: start Date

 Image: start Date
 Image: start Date

 Image: start Date
 Image: start Date

 Image: start Date
 Image: start Date

 Image: start Date
 Image: start Date

 Image: start Date
 Image: start Date

 Image: start Date
 Image: start Date

 Image: start Date
 Image: start Date

 Image: start Date
 Image: start Date

 Image: start Date
 Image: start Date

 Image: start Date
 Image: start Date

 Image: start Date
 Image: start Date

 Image: start Date
 Image: start Date

 Image: start Date
 Image: start Date

 Image: start Date
 Image: start Date

Laboratory: \_\_\_\_\_

Lab Coordinator

Date:

Year: \_\_\_\_\_

Abbott BinaxNOW

### NM School Laboratory Chart Audit Form

| Laboratory   |                    |                     | Month                                     | /Year Auc                             | lited                                               |                                             |                                 |       |          |
|--------------|--------------------|---------------------|-------------------------------------------|---------------------------------------|-----------------------------------------------------|---------------------------------------------|---------------------------------|-------|----------|
| Patient Name | Date of<br>Service | Lab<br>Test<br>Done | Clinician<br>order /<br>protocol Y<br>/ N | Final<br>Report<br>on<br>Chart<br>Y/N | Abnormal<br>Result:<br>follow-up<br>noted<br>Y/N/NA | Results in<br>external lab<br>log<br>Y/N/NA | Labs<br>documented<br>correctly | Other | Comments |
|              |                    |                     |                                           |                                       |                                                     |                                             |                                 |       |          |
|              |                    |                     |                                           |                                       |                                                     |                                             |                                 |       |          |
|              |                    |                     |                                           |                                       |                                                     |                                             |                                 |       |          |
|              |                    |                     |                                           |                                       |                                                     |                                             |                                 |       |          |
|              |                    |                     |                                           |                                       |                                                     |                                             |                                 |       |          |
|              |                    |                     |                                           |                                       |                                                     |                                             |                                 |       |          |
|              |                    |                     |                                           |                                       |                                                     |                                             |                                 |       |          |
|              |                    |                     |                                           |                                       |                                                     |                                             |                                 |       |          |
|              |                    |                     |                                           |                                       |                                                     |                                             |                                 |       |          |
|              |                    |                     |                                           |                                       |                                                     |                                             |                                 |       |          |

Please complete 10 chart audits per month. \*Notes: For each person indicate if each test has been satisfied by answering "Yes, " "No," " NA". If item has a "No" answer follow up in the "Comments." If more than 3 mistakes are noted on chart review, complete the Lab Improvement Form, Audit results are reviewed monthly and signed by the lab coordinator/assignee File all audits in school CLIA manual.

Lab Coordinator/Assignee

Date

Lab Director

## Laboratory Hard Surface Disinfection Log

|    | Staff signature |    | Staff signature |
|----|-----------------|----|-----------------|
| 1  |                 | 17 |                 |
| 2  |                 | 18 |                 |
| 3  |                 | 19 |                 |
| 4  |                 | 20 |                 |
| 5  |                 | 21 |                 |
| 6  |                 | 22 |                 |
| 7  |                 | 23 |                 |
| 8  |                 | 24 |                 |
| 9  |                 | 25 |                 |
| 10 |                 | 26 |                 |
| 11 |                 | 27 |                 |
| 12 |                 | 28 |                 |
| 13 |                 | 29 |                 |
| 14 |                 | 30 |                 |
| 15 |                 | 31 |                 |
| 16 |                 |    |                 |

Each day will have an entry. Please mark  $\mathbb{W}$  for weekends,  $\mathbb{H}$  for holidays, and  $\mathbb{NS}$  for no services.

### NM SCHOOLS LABORATORY QUALITY IMPROVEMENT REPORT

DATE: EMPLOYEE REPORTING INCIDENT: LABORATORY:

1. Briefly describe the incident: include names of those involved, dates, times, etc.:

2. Describe what corrective and preventive actions are being taken (include names, dates, etc.): A Short-Term Monitor (Form B) to observe and ensure the problem is resolved must accompany all corrective actions, unless otherwise stated.

| Laboratory Coordinator               | Date |  |
|--------------------------------------|------|--|
| Laboratory Director/Medical Director | Date |  |

\*It is the responsibility of the School's Laboratory Coordinator to maintain copies

### NM SCHOOLS CLIA Certificate of WAIVER LABORATORY QUALITY ASSURANCE MONITOR Year: \_\_\_\_\_

Location: \_\_\_\_\_

FORM

QA Monitor is performed \_\_\_\_\_\_to.

Verify each component of all QC logs is (A) Acceptable. If any of the verifications are found to be (N) Not Acceptable, a Lab Improvement (Form A) and Short-Term QA Monitor (Form B) must be put into place.

| A = Acceptable                                                                                                    | JA  | E   | M  | AF  | Z  | υ   | υ   | AL  | SE  | 0  | N   | DE  |
|----------------------------------------------------------------------------------------------------|-----|-----|----|-----|----|-----|-----|-----|-----|----|-----|-----|
| N = Not Acceptable                                                                                                   | z   | в   | AR | Ř   | A  | Z   |     | ٦   | Р   | 4  | V   | Ö   |
| N/A= Not Applicable                                                                                                  |     |     |    |     |    |     |     |     |     |    |     |     |
| QC Log                                                                                                    |     |     |    |     |    |     |     |     |     |    |     |     |
| 1. Verify the correct lot #'s, expiration dates, date performed, and initials of the analyst are recorded on the log |     |     |    |     |    |     |     |     |     |    |     |     |
| 2. Verify controls were performed prior to testing and/or according to procedural requirements                       |     |     |    |     |    |     |     |     |     |    |     |     |
| 3. Verify the reported results are within expected range                                                             |     |     |    |     |    |     |     |     |     |    |     |     |
| 4. Verify Daily Ambient Temperature Logs Maintained                                                                  |     |     |    |     |    |     |     |     |     |    |     |     |
| 5. Verify Ambient Temperature Excursion and Outcome Log<br>Maintained                                                |     |     |    |     |    |     |     |     |     |    |     |     |
| A = Acceptable<br>N = Not Acceptable                                                                                 | JAN | FEB | MA | APR | MA | NUC | JUL | AUQ | SEP | 00 | NON | DEC |
| N/A= Not Applicable                                                                                                  |     |     | 77 | ~   | ~  | _   |     | 6)  |     |    | <   |     |

**School CLIA CoW Coordinator Review:** 

1<sup>st</sup> Quarter: \_\_\_\_\_ Date:

2<sup>nd</sup> Quarter: \_\_\_\_\_ Date:

3<sup>rd</sup> Quarter: \_\_\_\_\_\_ Date:

4<sup>th</sup> Quarter: Date:

#### **CLIA CoW Lab Director Review:**

1<sup>st</sup> Half Date:

2<sup>nd</sup> Half Date: \_\_\_\_\_

## NM SCHOOLS LABORATORY RESULTS LOG

| Laboratory/CLIA#: | Lab Ad  | dress: |      | Lab Pl                                                                   | hone #: <u>Collec</u>                                                                                                    | ction Date:       |                                                             |                    |                                                                           |
|-------------------|---------|--------|------|--------------------------------------------------------------------------|----------------------------------------------------------------------------------------------------|-------------------|-------------------------------------------------------------|--------------------|---------------------------------------------------------------------------|
| Client Name       | Address | DOB    | Tele | Sex                                                                      | Ethnicity - Race                                                                                                    | Test              | Result                                                      | Client<br>Notified | <b>Notes</b><br>If positive, name/address/telephone of<br>school/employer |
|                   |         | / /    |      | □ Male<br>□ Female<br>□ Other<br>□ Unknown                               | <ul> <li>Hisp/Lat □ Not Hisp/Lat</li> <li>Unknown □ Declined</li> <li>Asian □ AI/AK</li> <li>Black/AA</li> <li>Nat Hawaiian/PI □ White</li> <li>Unknown □ Declined</li> </ul>                                    | <b>√</b> BinaxNOW | <ul> <li>□ Pos</li> <li>□ Neg</li> <li>□ Invalid</li> </ul> | □ Yes<br>□ No      | Symptoms: 🗆 Yes 🗆 No                                                      |
|                   |         | / /    |      | <ul> <li>Male</li> <li>Female</li> <li>Other</li> <li>Unknown</li> </ul> | <ul> <li>Hisp/Lat</li> <li>Not Hisp/Lat</li> <li>Unknown</li> <li>Declined</li> <li>Asian</li> <li>Al/AK</li> <li>Black/AA</li> <li>Nat Hawaiian/PI</li> <li>White</li> <li>Unknown</li> <li>Declined</li> </ul> | <b>√</b> BinaxNOW | □ Pos<br>□ Neg<br>□ Invalid                                 | □ Yes<br>□ No      | Symptoms: 🗆 Yes 🗆 No                                                      |
|                   |         | / /    |      | <ul> <li>Male</li> <li>Female</li> <li>Other</li> <li>Unknown</li> </ul> | <ul> <li>Hisp/Lat □ Not Hisp/Lat</li> <li>Unknown □ Declined</li> <li>Asian □ Al/AK</li> <li>Black/AA</li> <li>Nat Hawaiian/PI □ White</li> <li>Unknown □ Declined</li> </ul>                                    | <b>√</b> BinaxNOW | □ Pos<br>□ Neg<br>□ Invalid                                 | □ Yes<br>□ No      | Symptoms: 🗆 Yes 🗆 No                                                      |
|                   |         | / /    |      | <ul> <li>Male</li> <li>Female</li> <li>Other</li> <li>Unknown</li> </ul> | <ul> <li>Hisp/Lat</li> <li>Not Hisp/Lat</li> <li>Unknown</li> <li>Declined</li> <li>Asian</li> <li>Al/AK</li> <li>Black/AA</li> <li>Nat Hawaiian/PI</li> <li>White</li> <li>Unknown</li> <li>Declined</li> </ul> | <b>√</b> BinaxNOW | □ Pos<br>□ Neg<br>□ Invalid                                 | □ Yes<br>□ No      | Symptoms: 🗆 Yes 🗆 No                                                      |
|                   |         | / /    |      | <ul> <li>Male</li> <li>Female</li> <li>Other</li> <li>Unknown</li> </ul> | <ul> <li>Hisp/Lat Not Hisp/Lat</li> <li>Unknown Declined</li> <li>Asian Al/AK</li> <li>Black/AA</li> <li>Nat Hawaiian/PI White</li> <li>Unknown Declined</li> </ul>                                              | <b>√</b> BinaxNOW | □ Pos<br>□ Neg<br>□ Invalid                                 | □ Yes<br>□ No      | Symptoms: 🗆 Yes 🗆 No                                                      |

\*AI/AK = American Indian/Alaskan native, AA = African American, PI = Pacific Islander, LoSTS = Loss of Sense of Taste or Smell

|                                                                                                    | Month                                                                                             | nth/Year: Room Temperature Monitoring |               |    |    |    |    |    |    |    |    |    |    |    |    | ing | Log | ; fo |    | Da | 15     |    |    |    |    |    |    |    |    |    |    |    |    |
|----------------------------------------------------------------------------------------------------|---------------------------------------------------------------------------------------------------|---------------------------------------|---------------|----|----|----|----|----|----|----|----|----|----|----|----|-----|-----|------|----|----|--------|----|----|----|----|----|----|----|----|----|----|----|----|
|                                                                                                    | Day of                                                                                            | the M                                 | onth:         |    | 1  |    | 2  |    | 3  | 4  | 1  | 5  | 5  | (  | 6  | 7   | 7   | ٤    | 3  | ç  | 9      | 1  | 0  | 1  | 1  | 1  | 2  | 1  | 3  | 1  | 4  | 1  | 5  |
|                                                                                                    | Maxi<br>Mini                                                                                      | mum<br>mum                            | Temp<br>Temp  |    |    |    |    |    |    |    |    |    |    |    |    |     |     |      |    |    |        |    |    |    |    |    |    |    |    |    |    |    |    |
|                                                                                                    | St                                                                                                | Staff Initials:                       |               |    |    |    |    |    |    |    |    |    |    |    |    |     |     |      |    |    |        |    |    |    |    |    |    |    |    |    |    |    |    |
|                                                                                                    |                                                                                                   |                                       | °F            | AM | PM | AM | PM | AM | PM | AM | PM | AM | ΡM | AM | PM | AM  | PM  | AM   | PM | AM | PM     | AM | PM | AM | PM | AM | PM | AM | PM | AM | PM | AM | PM |
|                                                                                                    | re                                                                                                | Too                                   | >80°<br>79°   |    |    |    |    |    |    |    |    |    |    |    |    |     |     |      |    |    |        |    |    |    |    |    |    |    |    |    |    |    |    |
|                                                                                                    |                                                                                                   |                                       | 78°           |    |    |    |    |    |    |    |    |    |    |    |    |     |     |      |    |    |        |    |    |    |    |    |    |    |    |    |    |    |    |
|                                                                                                    | at                                                                                                | .ab                                   | 7/°           |    |    |    |    |    |    |    |    |    |    |    |    |     |     |      |    |    |        |    |    |    |    |    |    |    |    |    |    |    |    |
| _                                                                                                    | <b>D</b>                                                                                          | he L<br>°F                            | - 70<br>- 75° |    | •  |    |    |    | •  |    |    |    |    |    |    |     |     |      |    |    | •      |    |    |    |    |    |    |    |    |    |    |    |    |
|                                                                                                    | ď                                                                                                 | for t                                 | 74°           |    |    |    |    |    |    |    |    |    |    |    |    |     |     |      |    |    |        |    |    |    |    |    |    |    |    |    |    |    |    |
|                                                                                                    | 3                                                                                                 | 'egr                                  | - 73°         |    |    |    |    |    |    |    |    |    |    |    |    |     |     |      |    |    |        |    |    |    |    |    |    |    |    |    |    |    |    |
|                                                                                                    | e.                                                                                                | Rar                                   | 2 72°         |    |    |    |    |    |    |    |    |    |    |    |    |     |     |      |    |    |        |    |    |    |    |    |    |    |    |    |    |    |    |
|                                                                                                    |                                                                                                   | able                                  | 71°           |    |    |    |    |    |    |    |    |    |    |    |    |     |     |      |    |    |        |    |    |    |    |    |    |    |    |    |    |    |    |
|                                                                                                    | 2                                                                                                 | ept                                   | 2 70°         |    |    |    | -  |    |    |    |    |    |    |    |    |     |     |      |    |    |        |    |    |    |    |    |    |    |    |    |    |    |    |
|                                                                                                    | 0                                                                                                 | Acc                                   | 69°           |    |    |    |    |    |    |    |    |    |    |    |    |     |     |      |    |    |        |    |    |    |    |    |    |    |    |    |    |    |    |
|                                                                                                    | 8                                                                                                 | ъ                                     | 68°           |    |    |    |    |    |    |    |    |    |    |    |    |     |     |      |    |    |        |    |    |    |    |    |    |    |    |    |    |    |    |
| _                                                                                                    |                                                                                                   | Col                                   | 66°           |    |    |    |    |    |    |    |    |    |    |    |    |     |     |      |    |    | •••••• |    |    |    |    |    |    |    |    |    |    |    |    |
|                                                                                                    |                                                                                                   | Too                                   | <65°          |    |    |    |    |    |    |    |    |    |    |    |    |     |     |      |    |    |        |    |    |    |    |    |    |    |    |    |    |    |    |
|                                                                                                    | Instructions 1. Record the temperature with an X twice every workday. Document with your initials |                                       |               |    |    |    |    |    |    |    |    |    |    |    |    |     |     |      |    |    |        |    |    |    |    |    |    |    |    |    |    |    |    |
| 2. For out of range temperatures, adjust the temperature controls and document the adjustment on the log. Recheck the temperature one hour later and record. If not in range at that point needs to be repaired; discontinue use.     3. Keep this log for 2 years. |                                                                                                   |                                       |               |    |    |    |    |    |    |    |    |    |    |    |    |     |     |      |    |    |        |    |    |    |    |    |    |    |    |    |    |    |    |

| Month                | n/Year:                                                                           |                                             |                                       |                                  |                             |                                  |                               |                            |                            |                              | R                                | oor                     | n T          | em      | pera    | atu     | re N   | Non     | itor | ing | Log      | g fo  | r th | e La | ab F | looi | m    |    |    | Day | /s 16 | -31 |    |    |
|----------------------|-----------------------------------------------------------------------------------|---------------------------------------------|---------------------------------------|----------------------------------|-----------------------------|----------------------------------|-------------------------------|----------------------------|----------------------------|------------------------------|----------------------------------|-------------------------|--------------|---------|---------|---------|--------|---------|------|-----|----------|-------|------|------|------|------|------|----|----|-----|-------|-----|----|----|
| Day of<br>Maxi       | Pay of the Month: 16 17 18<br>Maximum Temp                                        |                                             |                                       |                                  |                             |                                  |                               |                            |                            |                              | .9 20                            |                         | 2            | 1       | 2       | 22      | 2      | 23      |      | 24  | 2        | 25    | 2    | 6    | 27   |      | 7 28 |    | 29 |     | 30    |     | 3  | 31 |
| Mini                 | mum Tei                                                                           | mp                                          |                                       |                                  |                             |                                  |                               |                            |                            |                              |                                  |                         |              |         |         |         |        |         |      |     |          |       |      |      |      |      |      |    |    |     |       |     |    |    |
| Sta                  | aff Initials                                                                      | s:                                          |                                       |                                  |                             |                                  |                               |                            |                            |                              |                                  |                         |              |         |         |         |        |         |      |     |          |       |      |      |      |      |      |    |    |     |       |     |    |    |
|                      |                                                                                   | °F                                          | AM                                    | PM                               | AM                          | PM                               | AM                            | PM                         | AM                         | PM                           | AM                               | PM                      | AM           | PM      | AM      | PM      | AM     | PM      | AM   | PM  | AM       | PM    | AM   | PM   | AM   | PM   | AM   | PM | AM | PM  | AM    | PM  | AM | PM |
|                      | _ E                                                                               | >80°                                        |                                       |                                  |                             |                                  |                               |                            |                            |                              |                                  |                         |              |         |         |         |        |         |      |     |          |       |      |      |      |      |      |    |    |     |       |     |    |    |
| e.                   | Too                                                                               | 79°                                         |                                       |                                  |                             |                                  |                               |                            |                            |                              |                                  |                         |              |         |         |         |        |         |      |     |          |       |      |      |      |      |      |    |    |     |       |     |    |    |
|                      |                                                                                   | 78°                                         |                                       |                                  |                             |                                  |                               |                            |                            |                              |                                  |                         |              |         |         |         |        |         |      |     |          |       |      |      |      |      |      |    |    |     |       |     |    |    |
| Ē                    | _0                                                                                | 77°                                         |                                       |                                  |                             |                                  |                               |                            |                            |                              |                                  |                         |              |         |         |         |        |         |      |     |          |       |      |      |      |      |      |    |    |     |       |     |    |    |
| <u>D</u>             | e Lal                                                                             | 76°                                         |                                       |                                  |                             |                                  |                               |                            |                            |                              |                                  |                         |              |         |         |         |        |         |      |     |          |       |      |      |      |      |      |    |    |     |       |     |    |    |
| Ð                    | the<br>7°F                                                                        | 75°                                         |                                       |                                  |                             |                                  |                               |                            |                            |                              |                                  |                         |              |         |         |         |        |         |      |     |          |       |      |      |      |      |      |    |    |     |       |     |    |    |
| d                    | e for 1<br>to 77                                                                  | 74°                                         |                                       |                                  |                             |                                  |                               |                            |                            |                              |                                  |                         |              |         |         |         |        |         |      |     |          |       |      |      |      |      |      |    |    |     |       |     |    |    |
| Ξ                    | nge<br>°F 1                                                                       | 73°                                         |                                       |                                  |                             |                                  |                               |                            |                            |                              |                                  |                         |              |         |         |         |        |         |      |     |          |       |      |      |      |      |      |    |    |     |       |     |    |    |
| <b>O</b>             | Raı<br>s 68                                                                       | 72°                                         |                                       |                                  |                             |                                  |                               |                            |                            |                              |                                  |                         |              |         |         |         |        |         |      |     |          |       |      |      |      |      |      |    |    |     |       |     |    |    |
|                      | able<br>m i                                                                       | 71°                                         |                                       |                                  |                             |                                  |                               |                            |                            |                              |                                  |                         |              |         |         |         |        |         |      |     |          |       |      |      |      |      |      |    |    |     |       |     |    |    |
| 3                    | epta<br>Roo                                                                       | 70°                                         |                                       |                                  |                             |                                  |                               |                            |                            |                              |                                  |                         |              |         |         |         |        |         |      |     |          |       |      |      |      |      |      |    |    |     |       |     |    |    |
| 5                    | Acce                                                                              | 69°                                         |                                       |                                  |                             |                                  |                               |                            |                            |                              |                                  |                         |              |         |         |         |        |         |      |     |          |       |      |      |      |      |      |    |    |     |       |     |    |    |
| ŏ                    | ~                                                                                 | 68°                                         |                                       |                                  |                             |                                  |                               |                            |                            |                              |                                  |                         |              |         |         |         |        |         |      |     |          |       |      |      |      |      |      |    |    |     |       |     |    |    |
| 2                    | pld                                                                               | 67°                                         |                                       |                                  |                             |                                  |                               |                            |                            |                              |                                  |                         |              |         |         |         |        |         |      |     |          |       |      |      |      |      |      |    |    |     |       |     |    |    |
|                      | Ŭ<br>o                                                                            | 66°                                         |                                       |                                  |                             |                                  |                               |                            |                            |                              |                                  |                         |              |         |         |         |        |         |      |     |          |       |      |      |      |      |      |    |    |     |       |     |    |    |
|                      | To                                                                                | <65°                                        |                                       |                                  |                             |                                  |                               |                            |                            |                              |                                  |                         |              |         |         |         |        |         |      |     |          |       |      |      |      |      |      |    |    |     |       |     |    |    |
| 1.<br>2.<br>on<br>3. | structions<br>Record the te<br>For out of rai<br>he hour later :<br>Keep this log | empera<br>nge tem<br>and rece<br>; for 2 ye | ture w<br>iperatu<br>ord. If<br>ears. | ith an X<br>ires, ad<br>not in i | <b>K</b> twice<br>ljust the | e every r<br>e temp<br>at that p | workda<br>erature<br>ooint ne | y. Doc<br>contro<br>eds to | ument<br>ols and<br>be rep | with yo<br>docum<br>aired; d | our initi<br>ent the<br>lisconti | als<br>adjust<br>nue us | ment o<br>e. | n the l | og. Rec | heck th | ne tem | peratur | e    |     | <u>N</u> | lotes | :    |      |      |      |      |    |    |     |       |     |    |    |

## Sample Consent for COVID-19 Antigen Testing

Voluntary Testing Consent & Acknowledgment Form for

School / Site / District:

COVID-19 Point of Care test is an antigen test that detects the presence of the virus that causes a COVID-19 infection. Results from this test are usually available in about 15 minutes. There is no charge to you for these tests. Collecting the specimen for testing involves using a small swab into the front of the nose, not deep into the nose. This test is completely voluntary and will not be administered without signed consent. This test may be administered to your child at various times for various reasons. Both positive and negative results of this test will be reported to the New Mexico Department of Health so that it can begin contact tracing and other disease control measures if necessary. You will also be provided with the results of each test administered to your child.

Except as required by law, test results and testing information will be kept confidential by the school district and the NM Department of Health. NOTIFIABLE DISEASES OR CONDITIONS IN NEW MEXICO 7.4.3.13 NEW MEXICO ADMINISTRATIVE CODE. This code may be located at: NOTIFIABLE CONDITIONS IN NEW MEXICO (nmhealth.org)

#### **Consent and Acknowledgment**

Completing and signing this form serves as consent for this test to be performed on the named individual at various times as determined necessary by the school district. School personnel also acknowledge the above statements. Upon request, this completed and signed form should be provided to the appropriate school district personnel and will grant permission for trained school personnel to conduct multiple COVID -19 tests on your child throughout the school year. This consent may be revoked at any time.

| Print name of person subject to testing: | DOB:     |
|------------------------------------------|----------|
| Print parent / guardian name:            | Date:    |
| Signature of parent / guardian:          |          |
| School / District Use Only               |          |
| Received by:                             | Date:    |
| Place of test administration:o           | n (Date) |
|                                          |          |

## NM Schools Quality Control Log

This form is to be used by the School Laboratory Coordinator for QA reviews

| Lot number for TestBox<br>Consistent with Documentation | Expiration Date of Test Box of<br>Kits Documented | Date Box Opened<br>Documented | Initial of personnel opened<br>Documented | Date QA Control Performed<br>for Lot Documented |
|---------------------------------------------------------|---------------------------------------------------|-------------------------------|-------------------------------------------|-------------------------------------------------|
|                                                         |                                                   |                               |                                           |                                                 |
|                                                         |                                                   |                               |                                           |                                                 |
|                                                         |                                                   |                               |                                           |                                                 |
|                                                         |                                                   |                               |                                           |                                                 |
|                                                         |                                                   |                               |                                           |                                                 |
|                                                         |                                                   |                               |                                           |                                                 |
|                                                         |                                                   |                               |                                           |                                                 |
|                                                         |                                                   |                               |                                           |                                                 |
|                                                         |                                                   |                               |                                           |                                                 |
|                                                         |                                                   |                               |                                           |                                                 |
|                                                         |                                                   |                               |                                           |                                                 |
|                                                         |                                                   |                               |                                           |                                                 |
|                                                         |                                                   |                               |                                           |                                                 |
|                                                         |                                                   |                               |                                           |                                                 |
|                                                         |                                                   |                               |                                           |                                                 |
|                                                         |                                                   |                               |                                           |                                                 |
|                                                         |                                                   |                               |                                           |                                                 |
|                                                         |                                                   |                               |                                           |                                                 |
|                                                         |                                                   |                               |                                           |                                                 |
|                                                         |                                                   |                               |                                           |                                                 |

## NM Schools Laboratory Test Kit Inventory Management Log

| Date Received Tests Kits | Number of Test Kits<br>Received | Lot Number | Expiration Date | Room Temperature upon Storage |
|--------------------------|---------------------------------|------------|-----------------|-------------------------------|
|                          |                                 |            |                 |                               |
|                          |                                 |            |                 |                               |
|                          |                                 |            |                 |                               |
|                          |                                 |            |                 |                               |
|                          |                                 |            |                 |                               |
|                          |                                 |            |                 |                               |
|                          |                                 |            |                 |                               |
|                          |                                 |            |                 |                               |
|                          |                                 |            |                 |                               |
|                          |                                 |            |                 |                               |
|                          |                                 |            |                 |                               |
|                          |                                 |            |                 |                               |
|                          |                                 |            |                 |                               |
|                          |                                 |            |                 |                               |
|                          |                                 |            |                 |                               |
|                          |                                 |            |                 |                               |
|                          |                                 |            |                 |                               |
|                          |                                 |            |                 |                               |
|                          |                                 |            |                 |                               |
|                          |                                 |            |                 |                               |
|                          |                                 |            |                 |                               |

## **COVID-19 Testing Checklist**

|      | Steps Needed                                                                 | Compliance |          | nce              | Comments |
|------|------------------------------------------------------------------------------|------------|----------|------------------|----------|
|      | Administrative Du                                                            | ities      |          |                  |          |
|      | District/School:                                                             |            |          |                  |          |
|      | Testing Coordinator:                                                         |            |          |                  |          |
|      | Testers:                                                                     |            |          |                  |          |
| 1    | Current Lab Standard Operating Procedure (SOP) accessible.                   | Yes        | No       | N/A*             |          |
|      | Attended New Mexico Schools COVID-19 Testing (3):                            |            |          |                  |          |
| 2    | Process and Program Overview                                                 | Yes        | No       | N/A              |          |
| 3    | CLIA School Laboratory Training                                              | Yes        | No       | N/A              |          |
| 4    | Reporting Requirements & BH Considerations                                   | Yes        | No       | N/A              |          |
| 5    | Completed Bloodborne Pathogens Training                                      | Yes        | No       | N/A              |          |
| 6    | Completed HIPPA Training                                                     | Yes        | No       | N/A              |          |
| 7    | Completed Donning and Doffing Training                                       | Yes        | No       | N/A              |          |
| 8    | Completed Training for Eve Wash Handwashing Work Place Safety                | Ves        | No       | N/A              |          |
| Ŭ    | (optional)                                                                   | 163        | NO       | 11/7             |          |
|      | Parental Opt-In Consent Received for Distribution (*note: these must be      |            |          |                  |          |
| 9    | received in writing in advance of test)                                      | Yes        | No       | N/A              |          |
|      | Ambient air temperature verified, within range & correctly documented on     |            |          |                  |          |
| 10   | I emperature Log twice daily.                                                | Yes        | No       | N/A              |          |
| 11   | Skills Checkoff completed by Testing Coordinator                             | Yes        | No       | N/A              |          |
| - 10 | Laboratory Cleanliness and                                                   | Organi     | zation   |                  |          |
| 12   | Lab & lab equipment clean and organized.                                     | Yes        | No       | N/A*             |          |
| 10   | Personal Protective Equipment (PPE)                                          | Maria      | NL       | N1/A *           |          |
| 13   | Latex free Disposable Gioves                                                 | Yes        | NO<br>No | N/A <sup>*</sup> |          |
| 14   | Disposable Gown                                                              | Yes        | NO<br>No | N/A              |          |
| 15   | Surgical of Medical Grade Mask                                               | Yes        | NO<br>No | N/A              |          |
| 10   | Sink for handwashing                                                         | Ves        | No       | N/A<br>N/Δ       |          |
| 18   | Ambient Thermometer                                                          | Yes        | No       | N/A              |          |
| 10   | Trash recentacle with lid that is hands-free                                 | Yes        | No       | N/A              |          |
| 20   | EYE Wash Station/Kits Present                                                | Yes        | No       | N/A*             |          |
| 21   | Timer                                                                        | Yes        | No       | N/A              |          |
| 22   | Biohazard bags/stickers                                                      | Yes        | No       | N/A              |          |
| 23   | Space allocated for CLIA Certificate (or if district has waiver send to SHA) | Yes        | No       | N/A              |          |
| 24   | Space allocated for Safety Precautions                                       | Yes        | No       | N/A              |          |
| 25   | Log - Disinfecting                                                           | Yes        | No       | N/A              |          |
| 26   | Log - Testing                                                                | Yes        | No       | N/A              |          |
| 27   | Log - List of all personnel trained (return completed to SHA).               | Yes        | No       | N/A              |          |
| 28   | Food and drink kept outside of the lab.                                      | Yes        | No       | N/A*             |          |

--CONTINUED ON NEXT PAGE--

|    | QC Monitoring                                                                                                    |          |          |     |  |
|----|----------------------------------------------------------------------------------------------------|----------|----------|-----|--|
| 29 | Testing performed at the appropriate intervals, within normal range, and the results documented on QC Log.                             | Yes      | No       | N/A |  |
|    | Reports and Repo                                                                                                    | rting    |          |     |  |
| 30 | Student/Staff results documented in Result Log.                                                                                        | Yes      | No       | N/A |  |
| 31 | Quality Assurance Monitor completed monthly.                                                                                           | Yes      | No       | N/A |  |
| 32 | Student/staff clinical records reviewed for completed lab results, and follow-<br>up documentation based on # tests performed.         | Yes      | No       | N/A |  |
| 33 | Lab Improvement Report & Short-Term QC Monitor Form used correctly, reviewed for failed QC &/or test results, and all forms completed. | Yes      | No       | N/A |  |
|    | Items to be sent after completi                                                                                                    | on of th | ie above | •   |  |
| 34 | Standing Order Received & Accessible                                                                                                   | Yes      | No       | N/A |  |
| 35 | All appropriate CAP/CLIA certificates available and posted.                                                                            | Yes      | No       | N/A |  |

## **Staff Training Log**

This is to verify that personnel responsible for conducting the

test at

\_\_(school)

have been thoroughly in-serviced on the test and the test procedure. This has included:

- Review of the package insert
- Demonstration of the product assay
- Successful performance of the assays and result reporting

Names of the personnel who have been trained and are responsible for reporting patient results:

| PRINT<br>NAME | SIGNATURE | DATE |
|---------------|-----------|------|
|               |           |      |
|               |           |      |
|               |           |      |
|               |           |      |
|               |           |      |
|               |           |      |
|               |           |      |
|               |           |      |

Signature(s) of responsible personnel for testing:

SIGNATURE

DATE

SIGNATURE

DATE

TRAINER

DATE

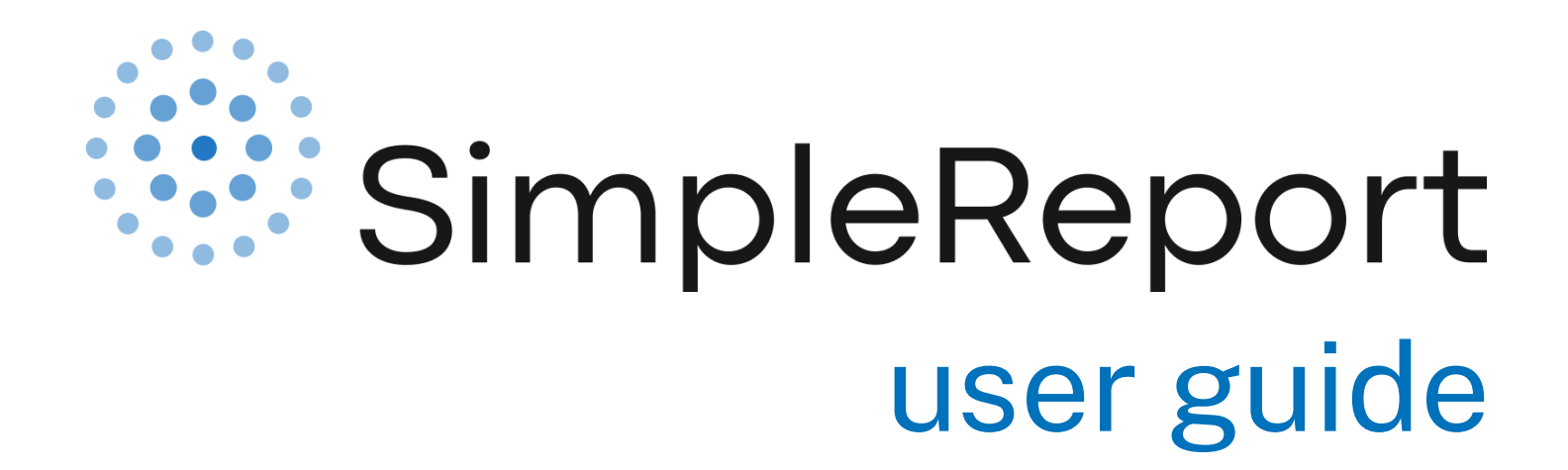

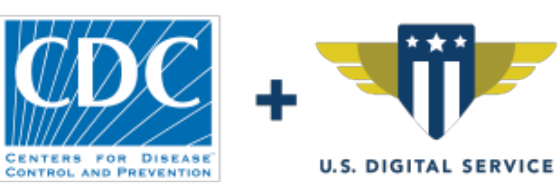

version 1.3 - 8.13.2021

| Getting started                      | 3  |
|--------------------------------------|----|
| Onboard your organization            | 3  |
| Request access for your organization | 3  |
| Verify your identity                 | 3  |
| (optional) Get training              | 4  |
| Activate your user account           | 4  |
| Multi-factor authentication options  | 5  |
| Log in to SimpleReport               | 7  |
| Get training                         | 8  |
| Using SimpleReport                   | 8  |
| Select your testing facility         | 8  |
| Conduct and submit tests             | 9  |
| Backdate a test                      | 12 |
| Manage results                       | 13 |

| Review results                 | 13 |
|--------------------------------|----|
| Print someone's test results   | 14 |
| Correct a previous test result | 15 |
| Manage people you test         | 16 |
| Self-registration              | 16 |
| Add a new person               | 17 |
| Archive a person               | 19 |
| Update someone's profile       | 19 |
| Manageusers                    | 20 |
| Manage user permissions        | 20 |
| Invite new users               | 21 |
| Manage facility info           | 22 |
| Add a facility                 | 22 |
| Update facility settings       | 24 |
| Contact us                     | 25 |

# **Getting started**

## Onboard your organization

Welcome to SimpleReport! Let's get started.

### **Onboarding checklist**

Complete the following steps to start using SimpleReport:

- Request access for your organization
- Verify your identity
- (optional) Get training

## **Request access for your organization**

To get access, fill out the <u>SimpleReport organization access request form</u>.

Make sure that the organization name that you enter in the form is accurate, since this is the name that SimpleReport will share with your public health department.

## Verify your identity

Once you've filled out the organization access request form, you'll answer identity verification questions online with our verification partner, Experian. This takes just a few minutes.

If Experian is unable to verify your identity, you'll need to schedule a separate video call. During the call, you'll be asked to show two forms of ID to verify your identity. We recommend a driver's licence and a work ID, or you can use any of the <u>documents on this list</u>.

Your SimpleReport account will be accessible after your identity is verified. You'll simply activate and log in to your account.

## (optional) Get training

Learn how to use SimpleReport:

- Check out the <u>SimpleReport training site</u> to practice using the tool using sample data.
- Watch these <u>quick training videos</u>
- Check our our step-by-step instructions for <u>using SimpleReport</u>

Add testing facilities and staff: Once you're all set up in SimpleReport you can <u>invite other staff members</u> or add more facilities.

Activate your user account

You'll receive an email from SimpleReport asking you to activate your account.Once you've set up your account, you can <u>invite members of your team to SimpleReport</u>.

Once you receive the email, follow these steps:

1. Click the green **Activate your SimpleReport account** button. You'll need to click the button within 7 days of receiving the invitation, or else it will expire.

| SimpleRepor | t - Welcome to SimpleReport!                                       |  |
|-------------|--------------------------------------------------------------------|--|
| _           |                                                                    |  |
|             |                                                                    |  |
|             |                                                                    |  |
|             | Activate your SimpleReport Account<br>This link expires in 7 days. |  |
|             |                                                                    |  |
|             |                                                                    |  |
|             |                                                                    |  |
|             |                                                                    |  |

- 2. On the page that appears, you'll need to pick:
  - -A secure password
  - -A forgot password question
  - -A security image

These all help to keep your account secure.

- 3. Click **Create My Account** at the bottom right of the page.
- 4. Pick a multi-factor authentication option, and click Setup below it. These authentication options, too, are meant to secure your account. For most users, SMS authentication is the easiest option, because it sends a text message to your phone. (If you choose biometric authentication, make sure that you'll only log in to SimpleReport from the device you're currently using. Biometric authentication may be difficult to use across multiple devices.) Below, you can review instructions for setting up <u>SMS</u> authentication and Google Authenticator/Okta Verify.

5. Click the **Finish** button at the bottom of the registration page. The page will confirm that you've successfully set up your multi-factor authentication, and you'll get a confirmation email, too.

You can now log in to SimpleReport.

## **Multi-factor authentication options**

If you choose SMS or Google Authenticator/Okta Verify as your multi-factor authentication, follow the instructions below to get set up.

### **SMS** authentication

1. Enter your phone number, then click **Send code**. (Make sure to click **Send code**, or you won't be able to continue.)

| SimpleReport |
|--------------|
| SMS          |
| Dhone number |
| et Send code |
|              |

- 2. Check your text messages for a 6-digit authentication code.
- 3. Enter the code in the Enter Code field, then click Verify.

#### **Google Authenticator or Okta Verify**

1. Select the kind of phone that you use (either iPhone or Android). You'll be asked to download an app.

Download it on your phone and wait for it to install. (The page on your device might vary a bit from the screenshot below, based on your device type and whether you chose Google Authenticator orOkta Verify.)

| SimpleReport                                                              |
|---------------------------------------------------------------------------|
|                                                                           |
| Select your device type                                                   |
| IPhone     Android                                                        |
| Download Coogle Authenticator from the App Store onto your mobile device. |
| -                                                                         |
|                                                                           |

- 2. Once the app is installed, click **Next**.
- 3. Open the app and scan the QR code that appears on your SimpleReport registration page. Once you've successfully scanned the QR code, click **Next**.

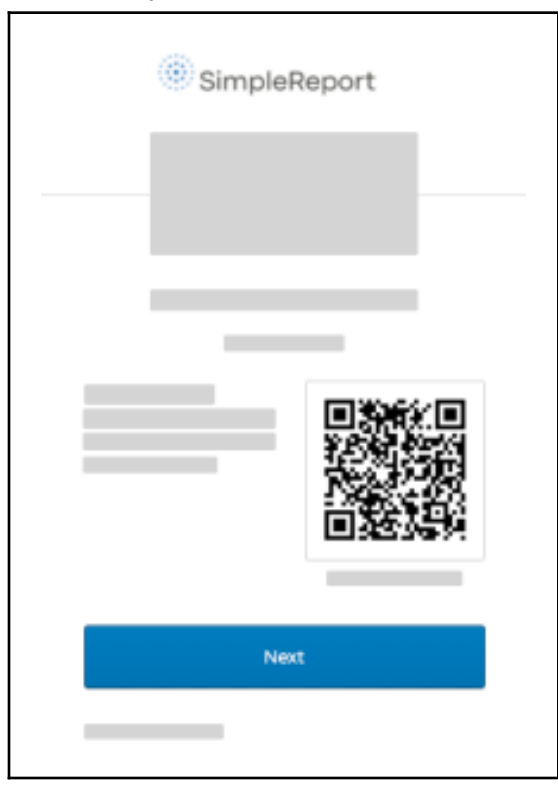

4. Back on your phone, the app will show you a code. Enter the code on the registration page, then click **Verify**. (The code changes regularly, so you'll need to check the app each time you log in to SimpleReport.)

# Log in to SimpleReport

Once you've activated your account, you can log in and start using SimpleReport.

To log in:

- 1. Go to <u>SimpleReport.gov</u> and click **Log in** at the top right corner of the page.
- 2. Enter your username and password.
- 3. You'll need to use the multi-factor authentication option that you set up when you registered your account. Here's an example of what you'll need to do if you set up SMS authentication:
  - a. Click the gray **Send code** button to have the verification code sent to your phone. (Make sure to click the button, or else the code won't get sent.)

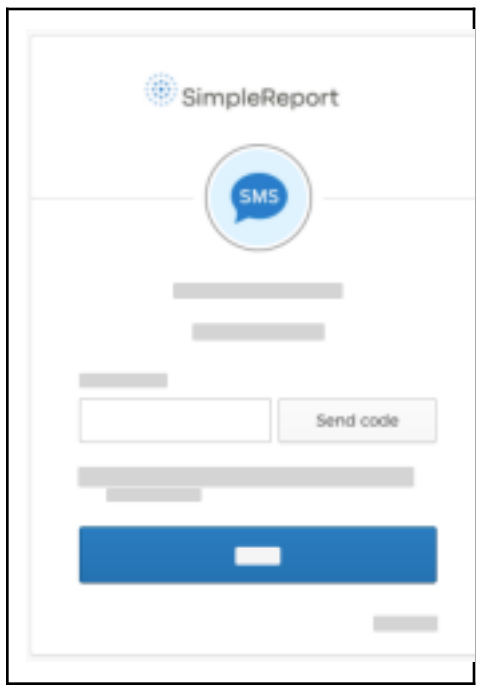

- b. Once you receive the text, enter the code in the Enter Code field.
- c. Click Verify.
- 4. If your organization has multiple testing facilities, select yours from the choices shown.

Once you've successfully logged in, you can do a number of tasks, like conduct a test or add a new person to

## Get training

Check out our resources to get familiar with SimpleReport's testing, reporting, and workflow features.

- Check out our video introduction and onboarding guide.
- Practice using SimpleReport and take a look around on our training site.
- Have a look at our <u>resources page</u>.
- Review our <u>K-12 schools guide</u>.
- Still have a question? Visit our <u>support page</u>.

# Using SimpleReport

## Select your testing facility

If you work at multiple testing facilities, you'll be asked about the testing facility where you're working each time you log in to SimpleReport. Just choose the correct testing facility and you'll be ready to <u>conduct tests</u>.

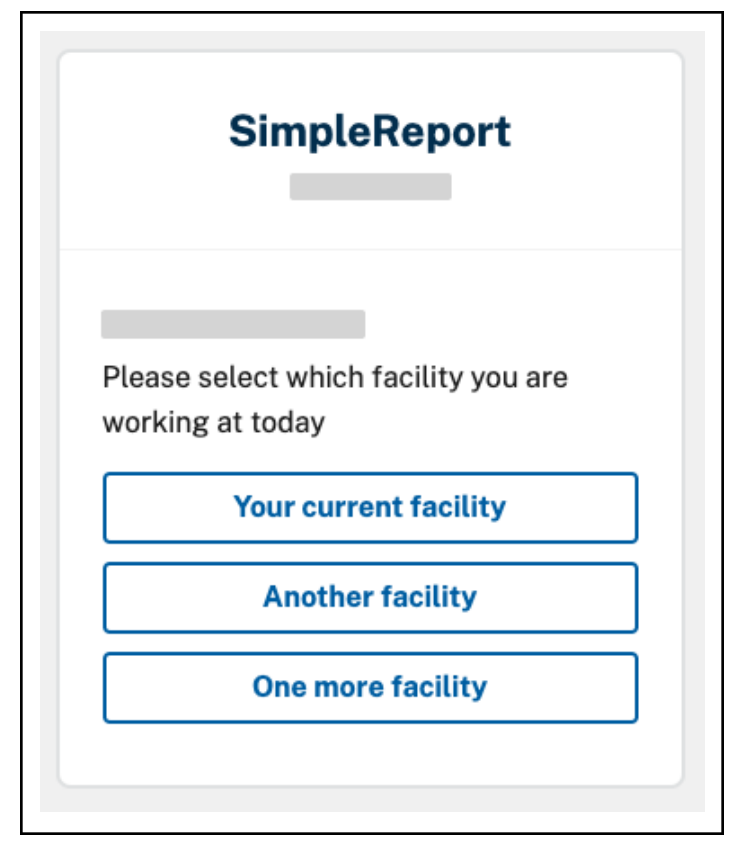

You might have already chosen a testing facility, and need to change it. To switch between testing facilities after you've already chosen one:

1. At the top right corner of the page, just to the left of the gear and person icons, find the name of your current testing facility. Click it to reveal a dropdown menu of other facilities.

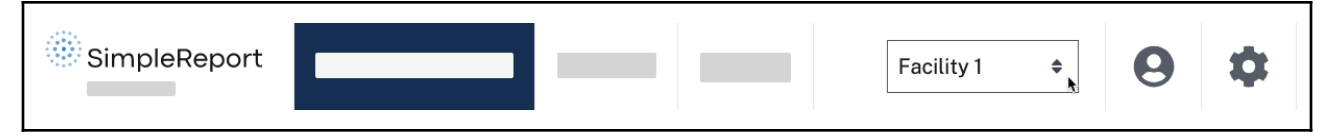

2. Choose the facility you want to switch to.

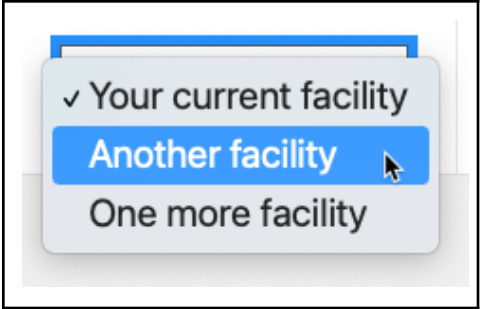

## Conduct and submit tests

Once you've <u>logged in to SimpleReport</u>, you can begin conducting tests and submitting results to your public health department:

1. Make sure that you're on the "Conduct tests" page. It's the page that appears once you've logged in and <u>picked the facility where you're working</u>. You can also get to it by clicking **Conduct tests** at the top of the page.

| SimpleReport Conduct Tests | ÷ |
|----------------------------|---|
| ۹                          | 8 |
|                            |   |
|                            |   |
|                            |   |
|                            |   |
|                            |   |
|                            |   |

2. In the text field just below **Conduct tests**, enter the name of the person you're testing.

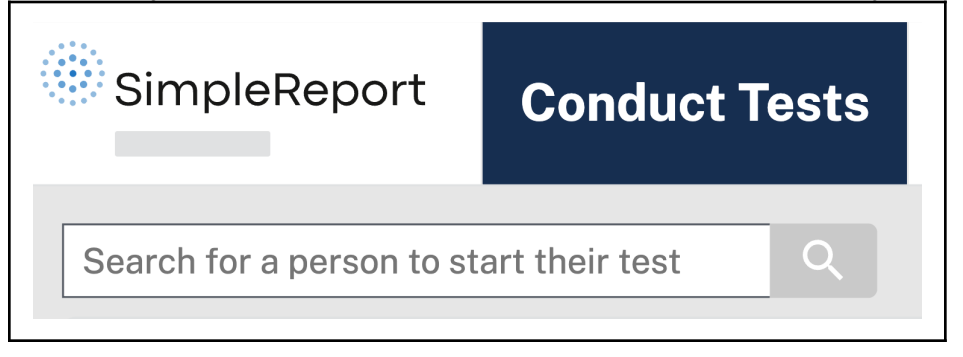

3. Confirm the person's full name and date of birth. Then click **Begin test** to the right of their name.

| Date of birth | Actions                                   |
|---------------|-------------------------------------------|
| 1980-01-10    | Begin test                                |
| 1996-06-28    | <u>Begin test</u>                         |
|               | Date of birth<br>1980-01-10<br>1996-06-28 |

If the person you're looking for doesn't appear in the search results, make sure that you've spelled their name correctly. If you still can't find them, you'll need to <u>add them</u> before proceeding with the rest of these steps.

4. The person you're testing will need to answer a test questionnaire.

5. Select **Complete questionnaire verbally**. The test questionnaire will appear. The first question asks the patient how they want to get their results. If they choose to get their results by text, they'll get a notification as soon as you submit their results in SimpleReport. (The text message includes a link to a secure portal to check their result.) If they don't want their results via text, you can also <u>print a copy</u>.

You can ask these test questions now, or click **Continue** and come back to them later. Either way, you'll need to complete them before submitting test results. Please refer to your public health department requirements to make sure you have the patient complete all required information.

- 6. The person's name will appear on a card on the "Conduct tests" page. You can continue with their test or, if you're testing multiple people at once, you can repeat the previous steps for each of the people you're testing.
- 7. Collect the swab from the person you're testing and prepare their sample.

8. (optional) On the person's card, click the blue button with the stopwatch icon to start the timer. If your device's sound is on, you'll hear an alarm at the end of the required time. You can restart the timer at any time by clicking the blue button again.

| Jane Doe | 15:00 <b>Č</b> |
|----------|----------------|
|          |                |

9. Below the person's phone number, you'll have the option to select the testing device from the dropdown. Make sure that the correct device is selected. (It defaults to your facility's primary device.) If the device you're using isn't on the list, ask an administrator to <u>add the device to your SimpleReport facility</u> <u>settings</u>. If the device isn't available for them to add, the administrator will need to contact SimpleReport to request this.

| Device<br>BD Veritor \$ | Jane Doe   |    |  |
|-------------------------|------------|----|--|
| Device<br>BD Veritor 🗢  |            |    |  |
| BD Veritor \$           | Device     |    |  |
|                         | BD Veritor | \$ |  |

10. Once the test is complete, select the result of the test on the right side of the person's card: either "Positive", "Negative", or "Inconclusive".

|          | 8                  |
|----------|--------------------|
| Jane Doe | SARS-CoV-2 results |
|          | O Positive (+)     |
|          | O Negative (-)     |
|          |                    |
|          | Submit             |
|          |                    |
| \$       |                    |
|          |                    |

11. Make sure that you've completed the test questionnaire. You can review the questions by clicking **Test questionnaire** on the card. A gray "PENDING" tag means that some answers are still missing. A green "COMPLETE" tag means that all questions are completed.

You can submit the results without completing all of the questions, if the person being tested declines to answer them.

12. Click Submit.

You've successfully submitted the test result to your public health department. You're all done. If you have the SimpleReport permissions to do so, you can also <u>review submitted results</u>.

## Backdate a test

If you're submitting test results you've already conducted, you can backdate the result in SimpleReport.

- 1. Go to Conduct Tests, search for a patient name, and click Begin test
- 2. Uncheck the checkbox that says Use current date

| SimpleReport               | Conduct Tests    |  |
|----------------------------|------------------|--|
| Search for a person to sta | rt their test Q  |  |
|                            |                  |  |
|                            |                  |  |
|                            |                  |  |
|                            | Test date        |  |
|                            | Use current date |  |

Enter the correct Test date and Test time. Enter the result by clicking **Submit**.

| Test date<br>mm/dd/yyyy | Test time<br>hh:mm | Submit |
|-------------------------|--------------------|--------|

# Manage results

## **Review results**

To find results:

1. Click **Results** at the top of the page.

| SimpleReport | Results |  |
|--------------|---------|--|
|              |         |  |

2. A table of results from your testing facility will appear showing all results from the past 48 hours. To show older results, you can always click the blue **See all results** button at the bottom of the page.

If there's a problem with any result, you can mark it as an error.

## Print someone's test results

If you need a paper copy of a test result, you can generate it in SimpleReport.

To print someone's test results:

1. Click Results at the top of the page.

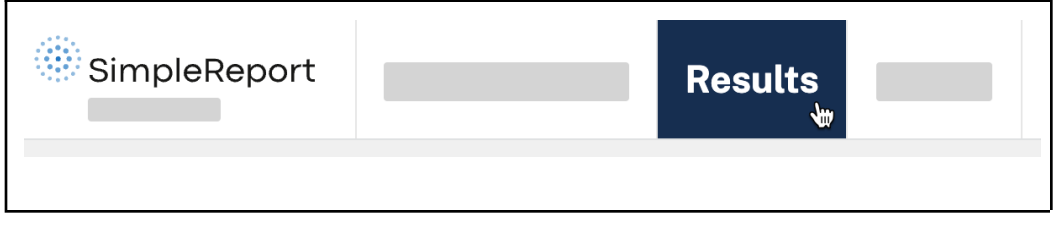

2. A table of results from your testing facility will appear showing all results from the past 48 hours. To show older results, you can always click the blue **See all results** button at the bottom of the page. 3. Find the result that you want to print, and go all the way to the right of the page. Under the "Actions" column, click the three dots in the same row as the result that you want to print.

|          |  | Actions |
|----------|--|---------|
|          |  |         |
| Jane Doe |  | •••     |
|          |  |         |
|          |  | _       |

### 4. Click Print result.

| <br>Actions  |
|--------------|
| •••          |
| Print result |
|              |

Test Results (all)

- 5. A preview of the test result will appear. Click the blue **Print** button in the top right corner and follow the instructions to print the file.
- 6. Click **Close** to exit the preview and return to the "Results" page.

## Correct a previous test result

If something goes wrong with a test result, you can correct it in SimpleReport. The previous result will still be visible, but marked as an error and submitted to the public health department.

To correct a previous test result:

1. Click **Results** at the top of the page.

| SimpleReport | Results |
|--------------|---------|
|              |         |

2. A table of results from your testing facility will appear showing all results from the past 48 hours. To show older results, you can always click the blue **See all results** button at the bottom of the page.

3. Find the result in the table, and go all the way to the right of the page. Under the "Actions" column, click the three dots in the same row as the result that you want to correct.

| <br>_ | Actions |
|-------|---------|
|       |         |
|       | •••     |
|       |         |
|       | _       |
|       |         |

#### 4. Click Mark as error.

| <br>Actions       |
|-------------------|
| <br>•••           |
| <br>Mark as error |
|                   |

5. A box will appear and ask you why you want to mark the result as an error. Enter a reason, then click **Yes, I'm sure**. (Your reason needs to be at least 4 characters long before you can proceed.)

| Are you sure you you <b>Doe</b> as an error? | want to mark this    | test result for <b>Jan</b> e |
|----------------------------------------------|----------------------|------------------------------|
| If so, please enter                          | a reason.            |                              |
| Make sure that yo<br>long.                   | our reason is at lea | ast 4 characters             |
|                                              | <u>No, go back</u>   | Yes, I'm sure                |
|                                              |                      |                              |

The result will be marked as an error, and will appear with a strike through it when you review it in the future.

| Person Name | Date of Test          | Result   | Device       | Actions |
|-------------|-----------------------|----------|--------------|---------|
|             |                       |          |              |         |
|             |                       |          |              |         |
| Jane Doe    | Feb 12, 2021 11:54 AM | NEGATIVE | Abbott IDNow |         |
|             |                       |          |              |         |

To submit a corrected result, follow the instructions to <u>conduct and submit a test</u>, and be sure to update the date and time of the test to reflect when the test originally occurred.

# Manage people you test

## **Self-registration**

The fastest way to get new people into SimpleReport and start conducting tests is through patient self-registration. Only new patients need to self-register.

To offer self-registration to your patients:

 Go to the gear icon, then click on the "Patient self-registration page" on SimpleReport. Use the "Organization link" if you want the patient to be able to get tested at any of your locations, or use the relevant "Testing facility link" if they will only be tested at one location.

|                        |                                      |              |                   | 9 | \$ |
|------------------------|--------------------------------------|--------------|-------------------|---|----|
|                        |                                      | Patient self | -registration NEW |   |    |
| Patient self-r         | egistration NEW                      |              |                   |   |    |
|                        |                                      |              |                   |   |    |
|                        |                                      |              |                   |   |    |
| Organization link      |                                      |              |                   |   |    |
|                        |                                      |              |                   |   |    |
| https://training.sim   | plereport.gov/register/DIS-O         | pylink       |                   |   |    |
| Testing facility links | 5                                    |              |                   |   |    |
|                        | -                                    |              |                   |   |    |
| Testing facility name  | Patient self-registration link       |              |                   |   |    |
| Testing Site           | training.simplereport.gov/register/T | 37FT 🌓       |                   |   |    |

- 2. Send the link to new patients before their test via email, text message, mail, etc. You can also give out the link in person at your testing facility using a sign or printed form with a QR code, for example.
- 3. Patients complete the self-registration form online, at their convenience.
- 4. When they arrive for testing, simply search for patients by name in SimpleReport and follow your normal process to check them in.

## Add a new person

In order to report test results for someone, you'll need to make sure that their information has been added to SimpleReport.

You can find out if they've already been added by searching for their name in the "Search for a person to start their test" field, just beneath the SimpleReport logo on the "Conduct Tests" page. If their name doesn't appear in the search results, you can add them.

To add someone new:

1. Click People at the top of the page.

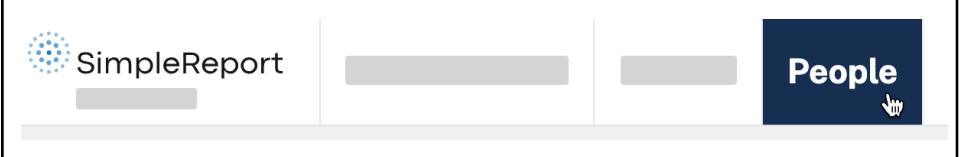

2. Click the + Add person button on the right side of the page.

| SimpleReport |   | _ | People |              |
|--------------|---|---|--------|--------------|
|              |   |   |        | + Add person |
| -            | 1 |   |        |              |

3. Enter the person's information on the "Add New Person" page that appears. There are a few types of information to enter for the new person:

- Role (optional): Mark the person as either "Staff", "Resident", "Visitor", or "Student".

- **Facility (required):** Associate the person with all of your organization's testing facilities, or just one. They'll only appear in search results for tests conducted at the facilities that they're associated with.

- **Demographics (optional, but encouraged):** Ask the person how they identify in terms of their race, ethnicity, and sex. We know that public health problems are disproportionately high in some populations. Filling out this information can help efforts to recognize and mitigate disparities in health outcomes.

Many questions here appear as options. Please refer to your public health department requirements to make sure you complete all required information.

4. When you're done, click **Save changes** at either the bottom right or top right corner of the page.

A green confirmation box will appear to let you know that you've successfully added someone new. You're all done.

If you're ready to conduct a test for this person, learn how to conduct and submit tests.

## Archive a person

Archiving a person removes them from your list of people. Because it's archived and not deleted, their record will still be accessible if it needs to be recovered later.

To archive a person:

1. Click **People** at the top of the page.

| SimpleReport |  |  | People |
|--------------|--|--|--------|
|--------------|--|--|--------|

- 2. Go to the Actions column.
- 3. Click on the three dots next to the person's name you want to archive, then click Archive record.
- 4. Confirm archive request.

## Update someone's profile

After you've added someone in SimpleReport, you may need to return and update their information, including adding or modifying the testing facilities where they'll be tested.

To update someone's profile:

1. Click **People** at the top of the page.

| SimpleReport |  | People |
|--------------|--|--------|
|              |  |        |

- 2. Click on the name of the person whose profile you want to update.
- 3. A page with all of the person's information will appear. Add or edit whichever information you need to update.
- 4. Click the blue **Save changes** button at either the top right or bottom left of the page. (The button will be gray until you've made a change.)

You'll be sent back to the "People" page, and a green box will appear at the bottom of the page to confirm that SimpleReport has saved your update. You're all done.

# Manage users

## Manage user permissions

You might want to limit which members of your staff can perform certain tasks or access certain information in SimpleReport. All users can conduct and report tests, but you can restrict access to other things, like viewing and correcting results, viewing and editing profiles, and accessing facility settings.

To manage user permissions in SimpleReport, you must have admin privileges. If you don't have admin privileges, talk to an admin about upgrading permissions on your account.

To change permissions for a user:

1. Click the gear icon at the top right corner of the page.

| SimpleReport |  |  | \$ |
|--------------|--|--|----|
|              |  |  |    |

2. Beneath the SimpleReport logo at the top of the page, find the "Manage Organization", "Manage Facilities", and "Manage Users" tabs. Click **Manage Users**.

| SimpleReport |           |      |
|--------------|-----------|------|
|              | Manage Us | sers |

3. Under "Users", click the user whose access you want to edit.

There are three levels of access: "Admin", "Standard", and "Entry only":

- Admin users have full permissions to conduct and report tests, manage results, manage people, and manage testing facility and user settings.
- **Standard** users can conduct and report tests, manage results, and manage people. They can't manage testing facility or user settings.
- Entry only users can only conduct and report tests

4. Select the access level that you want to grant for this user, then click **Save changes**.

| _ |                                                                                                    |              |
|---|----------------------------------------------------------------------------------------------------|--------------|
|   |                                                                                                    |              |
|   | <ul> <li>Admin (full permissions)</li> <li>Standard user (manage results and profiles)</li> <li>Entry only (conduct tests)</li> </ul> |              |
|   |                                                                                                    | Save changes |

The next time this user logs in to SimpleReport, they'll have the level of access that you just set.

## Invite new users

Admins can invite new users directly in SimpleReport. To invite a new user:

1. Click the gear icon at the top right corner of the page.

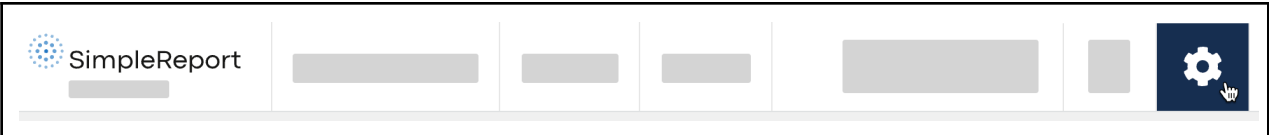

2. Beneath the SimpleReport logo at the top of the page, find the "Manage Organization", "Manage Facilities", and "Manage Users" tabs. Click **Manage Users**.

| SimpleReport |           |      |
|--------------|-----------|------|
|              | Manage Us | sers |

- 3. Under "Users", click + New user in the top right corner.
- 4. Enter the first name, last name, and email address of the person you want to invite, then click Send invite. They'll receive an email with a link to sign up for a SimpleReport account.
- 5. New users will automatically be assigned the "Standard" access level, which allows them to conduct tests and manage results and profiles. Once you send the invite, you can change the user's access level by following the instructions to <u>manage user</u> <u>permissions</u>.

# Manage facility info

## Add a facility

You can add a testing facility directly in SimpleReport. Before you add a new facility, make sure that it's in <u>a jurisdiction that SimpleReport supports</u>.

To add a testing facility:

1. Click the gear icon at the top right corner of the page. (If the gear doesn't appear in your account, you'll need to have an administrator <u>change your account permissions</u> before you can add a facility.)

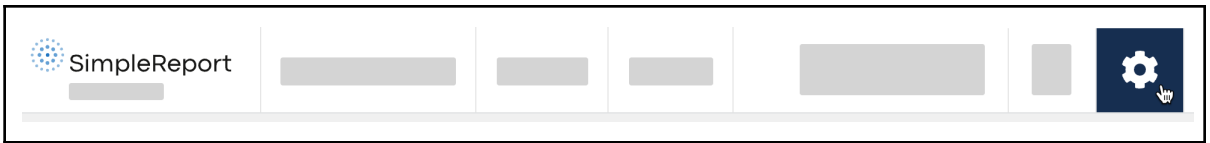

2. Beneath the SimpleReport logo at the top of the page, find the "Manage Organization" and "Manage Facilities" tabs. (Your organization is the umbrella for all of your facilities.) Click **Manage Facilities**.

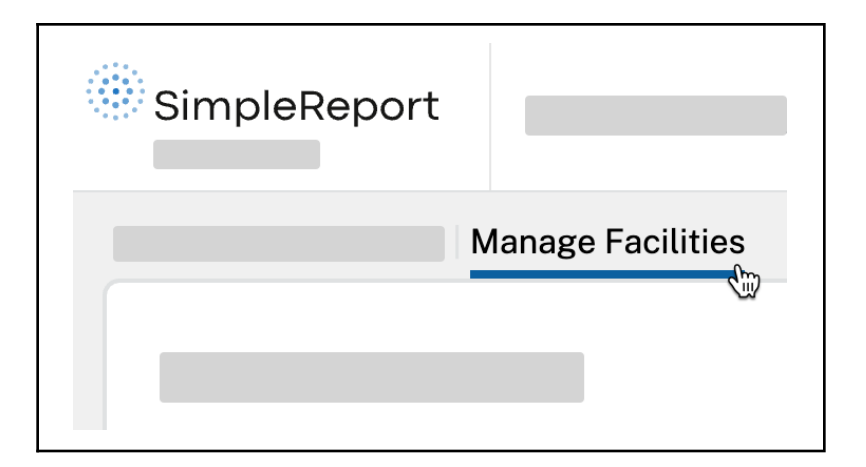

3. Click + New facility.

| SimpleReport     |                | \$ | <b>\$</b>      |
|------------------|----------------|----|----------------|
| Man              | age Facilities |    |                |
| Manage Facilitie | es             | I  | + New facility |
|                  |                |    |                |
|                  |                |    |                |
|                  |                |    |                |

- 4. Enter information for the new facility.
- 5. When you're done, scroll back to the top right of the page and click **Save changes**.

|                      | Save changes |
|----------------------|--------------|
| Facility information |              |
|                      |              |
|                      |              |

٦

## Update facility settings

You may need to change information about your testing facility, from the phone number to the ordering provider to the testing devices you use.

Only change testing facility names if doing so is absolutely necessary. To change the name of your facility, contact <a href="mailto:support@simplereport.gov">support@simplereport.gov</a> to make sure that your results continue sending to your public health department.

To update your testing facility information:

1. Click the gear icon at the top right corner of the page.

| SimpleReport |  |  | \$ |
|--------------|--|--|----|
|              |  |  |    |

2. Beneath the SimpleReport logo at the top of the page, find the "Manage Organization" and "Manage Facilities" tabs. (Your organization is the umbrella for all of your testing facilities.) Click **Manage Facilities**.

| SimpleReport |                   |
|--------------|-------------------|
|              | Manage Facilities |

3. Click the name of the testing facility whose information you want to edit. (You can also add a new facility.)

| SimpleReport      | _ | •              |
|-------------------|---|----------------|
| Manage Facilities |   |                |
| Manage Facilities |   | + New facility |
|                   |   |                |
|                   |   |                |
| _                 |   |                |

4. Edit the information that you want to change.

If the testing devices your facility uses have changed, update your device information at

the page, on the "Manage devices" card. You can also indicate which device should be the facility's default device for tests.

| Device type     |                            | Action  |
|-----------------|----------------------------|---------|
| Abbott BinaxNow | <ul> <li>Set as</li> </ul> | default |
| Quidel Sofia 2  | ♦ Set as                   | default |

5. When you're done, scroll back to the top right of the page and click **Save changes**.

# **Contact us**

If you've already read our <u>troubleshooting techniques</u> and are still having problems with SimpleReport, please reach out to us.

Contact <a href="mailto:support@simplereport.gov">support@simplereport.gov</a> with information about the problems you're experiencing. Tell us what's going on and what you're trying to do, and include screenshots of the issue. We'll follow up to help.